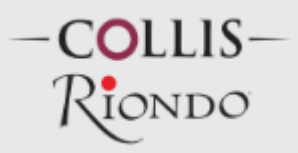

## • INSERIMENTO CANDIDATURA STAGIONALE PER VENDEMMIA:

Cliccare su Registrazione candidato/Registrazione stagionale

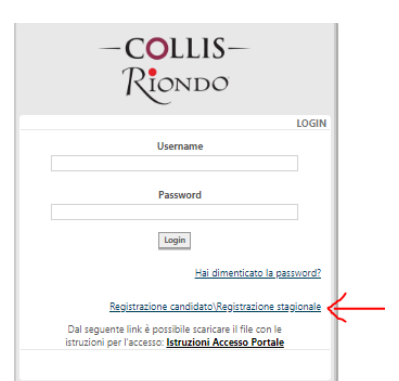

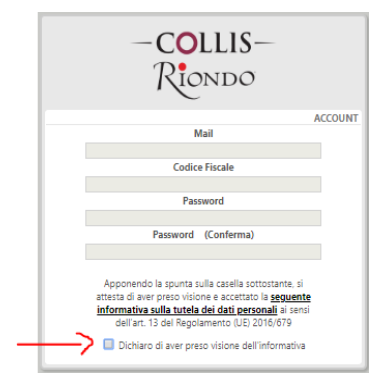

Per poter procedere all'inserimento dei dati si deve spuntare la casella dichiarando di aver preso visione dell'informativa

Una volta inserito i dati e confermato, vi arriverà un e-mail per completare la registrazione. Dopo aver cliccato nel link di conferma vi si aprirà una pagina dove potrete caricare i vostri dati personali e la candidatura

| ONDO Ricerca Funz               | one 🗮 📜                                         |                                            |                                                     |
|---------------------------------|-------------------------------------------------|--------------------------------------------|-----------------------------------------------------|
| nministrare                     |                                                 |                                            |                                                     |
|                                 |                                                 |                                            |                                                     |
| ie                              |                                                 |                                            |                                                     |
| ompletamento Dati Persona       |                                                 |                                            |                                                     |
| gnome -                         | Nome -                                          | Data di Nascita " Sesso "                  | •                                                   |
| mune di nascita *               | Provincia Codice Regio                          | ne Stato                                   |                                                     |
|                                 |                                                 |                                            |                                                     |
| zionalita * Stato civile        | Codice fiscale * Categori                       | a protetta Situazione attua                | Allegato CIS                                        |
| efono Cellulare                 | Mail *                                          |                                            | Associa Svuota                                      |
|                                 | <b>23</b>                                       |                                            | Usare il tasto destro del mouse per allegare una fi |
| Numero permesso di soggiorno Da | ta inizio permesso di soggiorno Data rinnovo pe | rmesso di soggiorno Data scadenza permesso | o di soggiorno                                      |
|                                 |                                                 |                                            |                                                     |
|                                 |                                                 |                                            |                                                     |
|                                 | I campi contra                                  | ssegnati con l'asterisco sono obblig       | gatori                                              |
| Indirizzo di Residenza *        | Numero * Comune *                               | Provincia                                  | CAP.                                                |
|                                 |                                                 |                                            |                                                     |
| (Compilare solo se diverso da   | illa residenza)                                 |                                            |                                                     |
| Indirizzo Domicilio             | Numero Comune                                   | Provincia                                  | CAP.                                                |
|                                 |                                                 |                                            |                                                     |
|                                 |                                                 |                                            |                                                     |
| Conoscenze linguistiche         | Grado di conoscenza Parlat                      | s Critta                                   | Note                                                |
| <b>T</b>                        | T                                               | • • • • • • • • • • • • • • • • • • •      | ▼ [                                                 |
| Lingua                          | Grado di conoscenza Parlat                      | a Scritta                                  | Note                                                |
| Lingua                          | Grado di conoscenza Parlat                      | a Scritta                                  | Note                                                |
| T                               | ▼                                               | Ŧ                                          | ▼                                                   |
|                                 |                                                 |                                            |                                                     |
| Conoscenze strumenti informat   | ci                                              |                                            |                                                     |
| Competenza Informatica          | Grado di Competenza                             | Note / Corsi / Esperienze professionali    |                                                     |
| Competenza Informatica          | Grado di Competenza                             | Note / Corsi / Esperienze professionali    |                                                     |
|                                 | T T                                             |                                            |                                                     |
| Competenza Informatica          | Grado di Competenza                             | Note / Corsi / Esperienze professionali    |                                                     |
|                                 | •                                               |                                            |                                                     |
| Illtima Ecnerienza Lavorativa   |                                                 |                                            |                                                     |
| oninia Esperienza Lavoldtiva    |                                                 |                                            |                                                     |
| Azienda                         | Settore                                         | Dal                                        | Al Area Professionale e incarico svolto             |

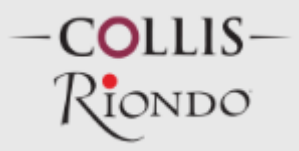

## • CANDIDATURA STAGIONALE PUR AVENDO INSERITO PRECEDENTEMENTE UNA CANDIDATURA SPONTANEA

Entrare nel portale https://hr.collisgroup.it/portale

| -COLLIS-<br>Riondo                                                                                                    |
|----------------------------------------------------------------------------------------------------|
| LOGIN                                                                                                    |
| Username                                                                                                    |
| Password                                                                                                    |
| Login                                                                                                    |
| Hai dimenticato la password?                                                                                                    |
| Registrazione candidato\Registrazione stagionale                                                                                                    |
| Dal seguente link è possibile scaricare il file con le<br>istruzioni per l'accesso: Istruzioni Accesso Portale                                                                                          |
| Hai dimenticato la casturord?<br>Registrazione candidato/Registrazione stagionale<br>Dal seguente link è posibile scatcare il file con le<br>istruzioni per l'accesso <b>istruzioni Accesso Portale</b> |

Inserire come nome utente la propria e-mail utilizzata anche per la candidatura precedente

Si aprirà la pagina, cliccare su candidati esterni –completa/modifica curriculum dove si ha la possibilità di modificare i dati e inserire la scelta per la stagionalità.

| Candidati Esterni Amminis          | strare                                                                                                    |                                                                                                    |                                                                                                    |
|------------------------------------|----------------------------------------------------------------------------------------------------|----------------------------------------------------------------------------------------------------|----------------------------------------------------------------------------------------------------|
| Selezione                          |                                                                                                    |                                                                                                    |                                                                                                    |
| Home > Candidati Esterni > Selezio | ne > Completa\Modifica curriculum 🔺                                                                                                    |                                                                                                    |                                                                                                    |
| Completa\Modifica curricu          | tum                                                                                                    |                                                                                                    |                                                                                                    |
| Nuovo Curriculum                   |                                                                                                    |                                                                                                    |                                                                                                    |
| 🛗 😁 😂                              |                                                                                                    |                                                                                                    |                                                                                                    |
| Salva Stampa Aggiorna              |                                                                                                    |                                                                                                    |                                                                                                    |
| Curriculum                         |                                                                                                    |                                                                                                    |                                                                                                    |
| Retribuzione Lorda Inqu            | adramento Contrattuale                                                                                                    | Motivo cessazione                                                                                                    | Note                                                                                                    |
|                                    |                                                                                                    | L.                                                                                                    |                                                                                                    |
| Precedenti Esperienze Lavor        | ative                                                                                                    |                                                                                                    |                                                                                                    |
| Azienda                            | Settore                                                                                                    | Dal Al                                                                                                    | Area Professionale e incarico svolto                                                                                                    |
| L                                  |                                                                                                    |                                                                                                    |                                                                                                    |
| Retribuzione Lorda Inqu            | adramento Contrattuale                                                                                                    | Motivo cessazione                                                                                                    | Note                                                                                                    |
|                                    | _                                                                                                    |                                                                                                    |                                                                                                    |
| Azienda                            | Settore                                                                                                    |                                                                                                    | Area Professionale e incarico svolto                                                                                                    |
| Retribuzione Lorda Inqu            | adramento Contrattuale                                                                                                    | Motivo cessazione                                                                                                    | Note                                                                                                    |
|                                    |                                                                                                    |                                                                                                    |                                                                                                    |
| Azienda                            | Settore                                                                                                    | Dal Al                                                                                                    | Area Professionale e incarico svolto                                                                                                    |
|                                    |                                                                                                    |                                                                                                    |                                                                                                    |
| Retribuzione Lorda Inqu            | adramento Contrattuale                                                                                                    | Motivo cessazione                                                                                                    | Note                                                                                                    |
|                                    |                                                                                                    |                                                                                                    |                                                                                                    |
|                                    |                                                                                                    |                                                                                                    |                                                                                                    |
|                                    |                                                                                                    |                                                                                                    | and the second second se |
|                                    | indichi per quali selez                                                                                                    | noni si vuole candidare (circcare sui tassi che seguono per em                                                                                                    | ettuare la scelta) -                                                                                                    |
|                                    | Candidatura spontanea (massimo 3 scelte)                                                                                                    |                                                                                                    | Candidatura stagionale                                                                                                    |
|                                    |                                                                                                    |                                                                                                    |                                                                                                    |
|                                    |                                                                                                    |                                                                                                    |                                                                                                    |
|                                    |                                                                                                    |                                                                                                    | $\sim$                                                                                                    |
|                                    |                                                                                                    |                                                                                                    | $\rightarrow$                                                                                                    |
|                                    |                                                                                                    |                                                                                                    | ×                                                                                                    |
|                                    |                                                                                                    |                                                                                                    | X                                                                                                    |
|                                    | Annotati<br>Canadidati Esceni - Selecti<br>Tomes - Canadidati Esceni - Selecti<br>Completz/Modifica canada<br>Sana Sama Aggiora<br>Sala Sama Aggiora<br>Perchadime Londa temp<br>Actional<br>Actional<br>Act | Accorded Starts       Accorded Starts         December 2000 December 2000 De | Conception     Conception                                                                                                    |

## • DIFFERENZA TRA UTENTE CANDIDATO E UTENTE DIPENDENTE:

- Per entrare nel portale <u>dipendente</u>: Nome utente: **nome.cognome** Password: \_\_\_\_\_ - Per entrare nel portale <u>candidato</u>: Nome utente : **indirizzo e-mail** Password: \_\_\_\_\_

## • VISUALIZZAZIONE BUSTE PAGA E CU:

Per visualizzare questi documenti si deve entrare su https://hr.collisgroup.it/portale

scrivere su nome utente: nome.cognome se non ricordi la password cliccare su "Hai dimenticato la password?" la nuova password ti arriverà nel tuo indirizzo e-mail. Questi documenti si trovano su Consultare - Miei Documenti – Visualizza cedolini con firma / Modello CU

Per informazioni scrivere all'indirizzo e-mail : ufficiopersonale@collisgroup.it